## How to Create a Group Adjustments Rates

- Created by Kristine Alera, last modified on 10-03-2016
- 1. From Card Fueling module, click Group Adjustments Rates menu. The Group Adjustments Rates search screen will be displayed.

| Group Price Adjustment                                               |             |                           |                  |                |           |
|----------------------------------------------------------------------|-------------|---------------------------|------------------|----------------|-----------|
| 🗋 Open Selected 🗋 New 🕼 Export- 🔟 Columns- 🐰 View- 🌚 Import 4 recorr |             |                           |                  |                | 4 records |
| A Site Group V Contains V                                            |             | Add Filter Clear Filters  |                  |                |           |
| Site Group 🔺                                                         | Item Number | Item Description          | Price Rule Group | Effective Date | Rate      |
| Bend-OR                                                              | 87G-T796    | 87 Unleaded Gasoline-T786 | Car Dealers      | 07/04/2016     | 0.100000  |
| E PW                                                                 | 87G-T796    | 87 Unleaded Gasoline-T786 | Everyone         | 02/09/2017     | 0.040000  |
| D FW                                                                 | 87G-T796    | 87 Unleaded Gasoline-T785 | Everyone         | 01/09/2017     | 0.050000  |
| - P0                                                                 | 87G-T796    | 87 Unleaded Gasoline-T786 |                  | 26/06/2018     | 0.050000  |
|                                                                      |             |                           |                  |                |           |
|                                                                      |             |                           |                  |                |           |
|                                                                      |             |                           |                  |                |           |

2. Click New toolbar button. The Group Adjustment Rates screen will be displayed.

| Group Price Adjustment                                           |             |                           |                  |                |           |
|------------------------------------------------------------------|-------------|---------------------------|------------------|----------------|-----------|
| C open Selected Do New Do Export - Countris - 18 View - Countris |             |                           |                  |                | 4 records |
| Site Group                                                       | + Add       | Filter - Clear Filters    |                  |                |           |
| Site Group 🔺                                                     | Item Number | Item Description          | Price Rule Group | Effective Date | Rate      |
| Bend-OR                                                          | 87G-T795    | 87 Unleaded Gasoline-T786 | Car Dealers      | 07/04/2016     | 0.100000  |
| E FW                                                             | 87G-T796    | 87 Unleaded Gasoline-T786 | Everyone         | 02/09/2017     | 0.040000  |
| E FW                                                             | 87G-T795    | 87 Unleaded Gasoline-T786 | Everyone         | 01/09/2017     | 0.050000  |
| - P0                                                             | 87G-T796    | 87 Unleaded Gasoline-T786 |                  | 26/06/2018     | 0.050000  |
|                                                                  |             |                           |                  |                |           |
|                                                                  |             |                           |                  |                |           |
|                                                                  |             |                           |                  |                |           |

| Group Adjustment Rates -       |                  | — | □ ×     |
|--------------------------------|------------------|---|---------|
| Save Delete Search Undo Close  |                  |   |         |
| Details Audit Log              |                  |   |         |
| Site Group *                   | v Effective Date |   |         |
| × Remove Export → 🔡 View → Fil | ter (F3)         |   | ペン ビン   |
| A/R Item                       | Price Rule Group |   | Rate    |
|                                |                  |   | 0       |
|                                |                  |   |         |
|                                |                  |   |         |
|                                |                  |   |         |
|                                |                  |   |         |
|                                |                  |   |         |
| ? 🔘 🖓 3.23s [ Ready            | II I Page 1 of   | 1 | Refresh |

3. Enter/Select the following required fields: **Site Group, Effective Date**. Fill in the grid columns: **A/R Product, Price Rule Group, Rate**. Fill in the details as needed.

| Group Adjustment Rates - WA               | — | □ ×     |
|-------------------------------------------|---|---------|
| Save Delete Search Undo Close             |   |         |
| Details Audit Log                         |   |         |
| Site Group * WA v Effective Date 6/1/2023 |   |         |
| X Remove Export - 🔡 View - Filter (F3)    |   | ドント     |
| A/R Item Price Rule Group                 |   | Rate    |
| 1                                         |   | 5       |
|                                           |   | 0       |
|                                           |   |         |
| ? ① ♀ 3.23s [ Ready                       |   | Refresh |

4. Click Save toolbar button to save Group Adjustments Rates assigned to selected Site Group.

| Group Adjustment Rates - WA               | — | □ ×     |
|-------------------------------------------|---|---------|
| Save Delete Search Undo Close             |   |         |
| Details Audit Log                         |   |         |
| Site Group * WA v Effective Date 6/1/2023 |   |         |
| × Remove Export - 🔡 View - Filter (F3)    |   | スマレン    |
| A/R Item Price Rule Group                 |   | Rate    |
| ✓ 1                                       |   | 5       |
|                                           |   | 0       |
|                                           |   |         |
|                                           |   |         |
|                                           |   |         |
|                                           |   |         |
|                                           |   |         |
|                                           |   |         |
|                                           |   |         |
|                                           |   |         |
|                                           |   |         |
|                                           |   |         |
|                                           |   |         |
| ? 🛈 🖓 3.23s [ Saved 🛛 🕅 4 Page 1 of 1     |   | Refresh |